Destwin Quick Reference Console Version 1.3 How new contracts are controlled when customers are currently under contract. 20-JUN-10

This Quick Reference Guide describes the criteria (and how to set them) that determine under what circumstances a customer currently under contract may enter into a new contract. It also describes the conditions under-which message is displayed to the customer when they try to enter a contract and how to edit that message.

# Part 1 - The Settings

There are two settings that control whether or not a customer currently can enter into a contract if currently under contract. One considers the gallons remaining, the other considers the date and they don't behave the same with respect to the Message.

### Gallons Criteria:

Advanced Site Parameter: When customer has used \_\_\_\_%, allow them to create new contract

### Date Criteria:

Site Parameter: Days in advance a person can create a new contract (if currently under contract)

The table below describes the system behavior when the above criteria are met.

| Gallons Criteria Met | Date Criteria Met | Customer can enter<br>new contract | Customer receives<br>Message |
|----------------------|-------------------|------------------------------------|------------------------------|
| Yes                  | Yes               | Yes                                | Yes                          |
| Yes                  | No                | Yes                                | Yes                          |
| No                   | Yes               | Yes                                | No                           |
| No                   | No                | No                                 | No                           |

Note that the customer receives the Message when the Gallons criteria is met and this Message is never dependent on the Date criteria.

The Message itself is an Advanced Site Parameter:

#### Message:

Advanced Site Parameter: Message to show customer before they can create another contract

# Part 2 - How to Change the Settings

Gallons Criteria:

Advanced Site Parameter: When customer has used \_\_\_\_%, allow them to create new contract

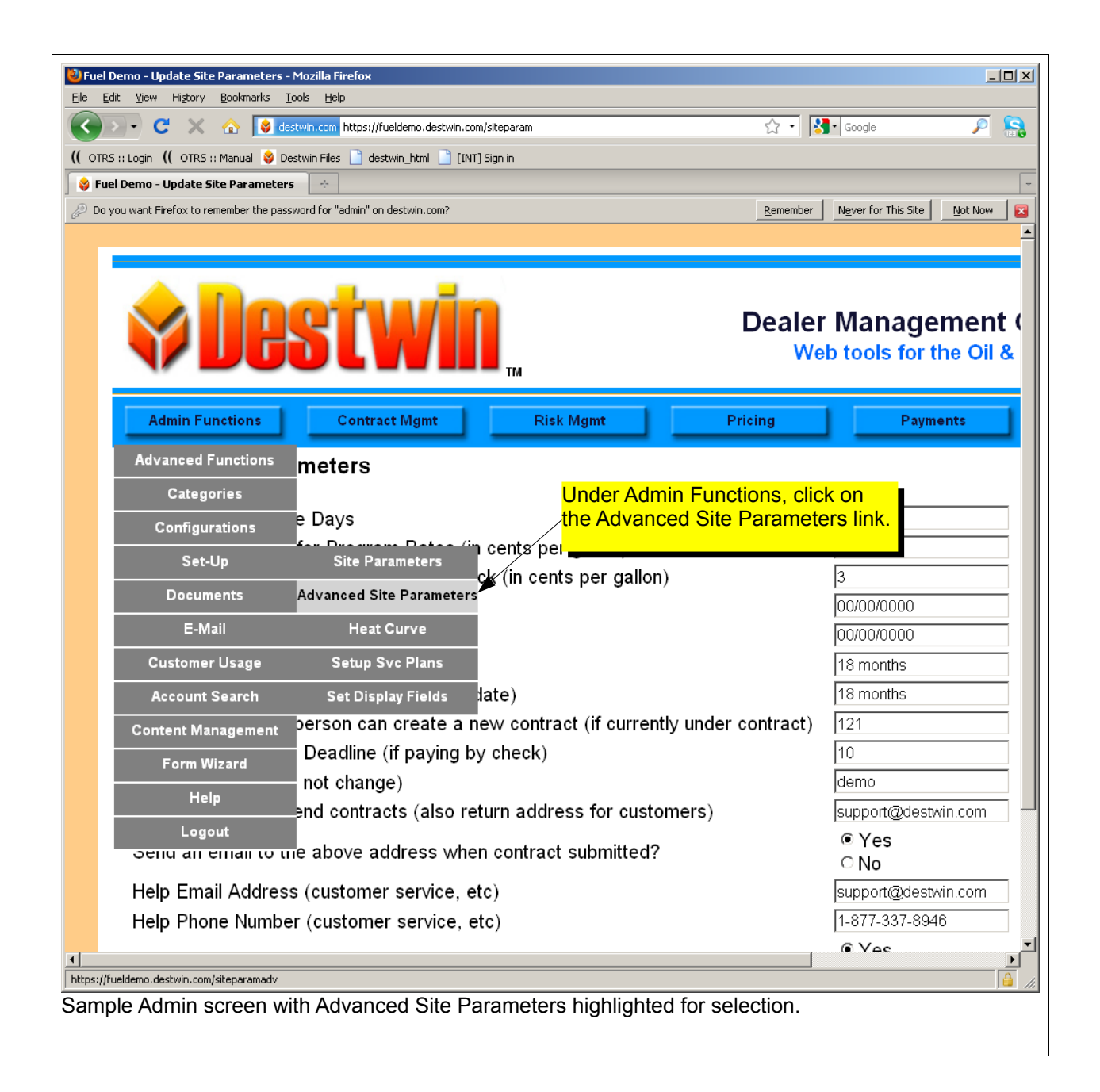

| 😻 Fuel Demo - Update Advanced Site Parameters - Mozilla Firefox                 | _                                |          |
|---------------------------------------------------------------------------------|----------------------------------|----------|
| File Edit Yiew History Bookmarks Tools Help                                     |                                  |          |
| C X 🚯 destwin.com https://fueldemo.destwin.com/siteparamadv                     | 😭 🔹 🔀 🖌 Google                   | 8        |
| ( OTRS :: Login ( OTRS :: Manual 😵 Destwin Files 📋 destwin_html 📋 [INT] Sign in | To enter edit mode, click on the | value    |
| 😝 Fuel Demo - Update Advanced Site P 🔶                                          | of the Advanced Site Paramete    | er.      |
| telephonic approval?                                                            | Yes                              |          |
|                                                                                 | 80%                              |          |
| Look for this Advanced Site Parameter.                                          | 80%                              |          |
|                                                                                 |                                  |          |
|                                                                                 |                                  |          |
|                                                                                 |                                  |          |
| When customer has used % allow them to create                                   |                                  |          |
| new contract                                                                    |                                  |          |
|                                                                                 |                                  |          |
| Edit Box                                                                        |                                  |          |
| Change the text, numbers, or characters inside                                  |                                  |          |
| the Edit Box, click on the Save button to undate                                |                                  |          |
| save and exit the Edit Box or the Cancel button to                              | Save Cancel                      |          |
| exit the Edit Box without saving                                                |                                  |          |
|                                                                                 |                                  |          |
| 🗙 Find: When 🦊 Next 👚 Previous 🖌 Highlight all 🗹 Match case                     |                                  |          |
| Done                                                                            |                                  | <u>_</u> |
| Sample Admin screen with particular Advanced Site Parar                         | neter in Edit Mode.              |          |

As set above, after a customer has received 80% of their contracted gallons they will be able to enter a new contract.

### Tech Tip

Press Ctrl-F to pop-up or activate a find function built into your browser to search for any character string to quickly find this particular parameter you are looking for. You can use the Ctrl-F function to search for any text string at any time.

## Date Criteria:

Site Parameter:

Days in advance a person can create a new contract (if currently under contract)

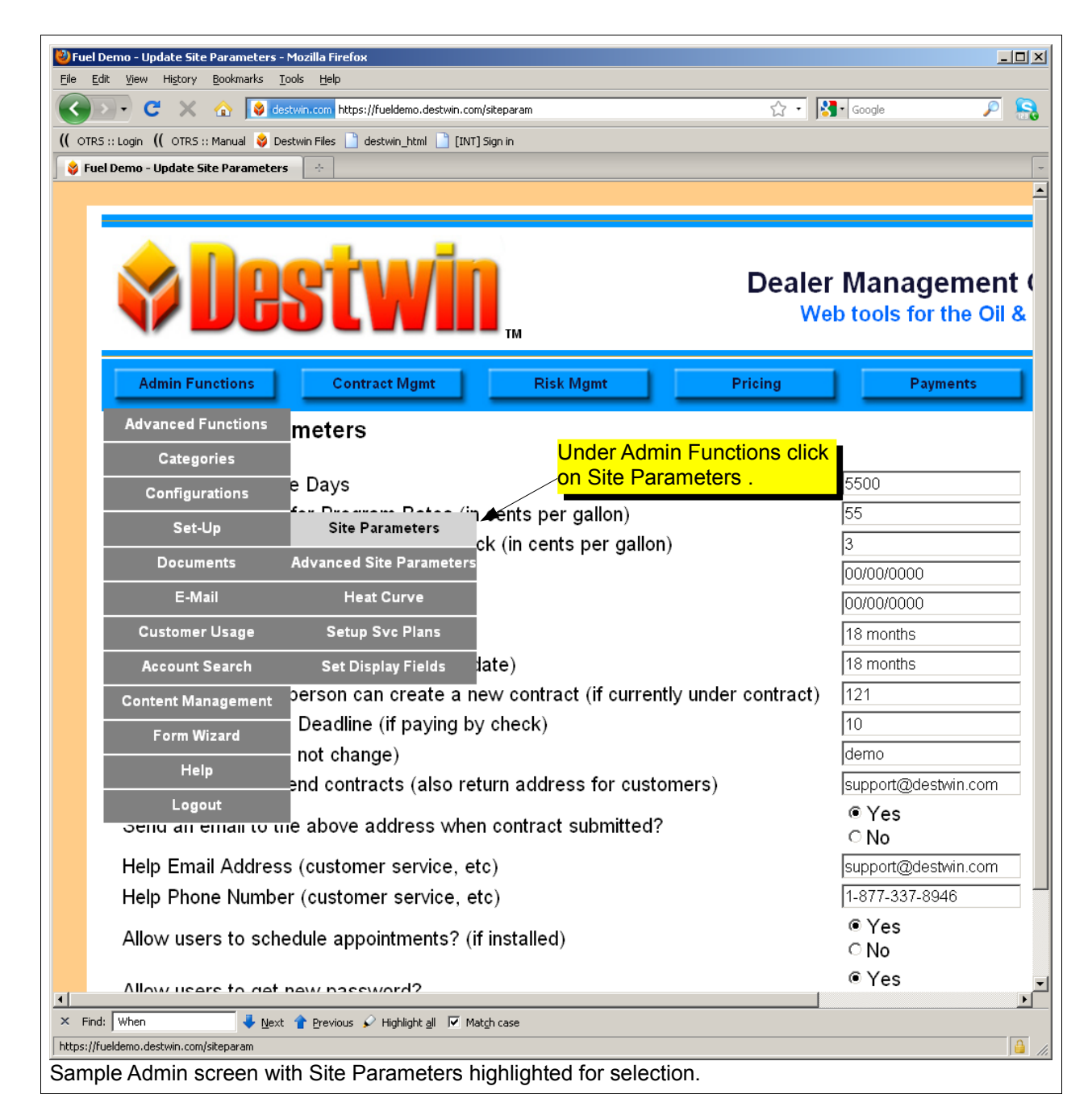

| 😢 Fuel Demo - Update Site Parameters - Mozilla Firefox                                 |                         |  |  |  |
|----------------------------------------------------------------------------------------|-------------------------|--|--|--|
| Elle Edit View Higtory Bookmarks Tools Help                                            |                         |  |  |  |
| C X A S destwin.com https://fueldemo.destwin.com/siteparam                             | Soogle 🔑 🚼              |  |  |  |
| (( OTRS :: Login (( OTRS :: Manual 😵 Destwin Files 🗋 destwin_html 🗋 [INT] Sign in      |                         |  |  |  |
| S Fuel Demo - Update Site Parameters                                                   | -<br>                   |  |  |  |
|                                                                                        | /eb tools for the Oil & |  |  |  |
|                                                                                        |                         |  |  |  |
|                                                                                        |                         |  |  |  |
| Admin Functions Contract Mgmt Risk Mgmt Pricing                                        |                         |  |  |  |
| Update Site Parameters                                                                 |                         |  |  |  |
|                                                                                        |                         |  |  |  |
| Annual Total Degree Days                                                               | 5500                    |  |  |  |
| Maximum Discount for Program Rates (in cents per gallon)                               | 55                      |  |  |  |
| Extra Di <mark>The value in this box sets the number of days in advance of the </mark> | 3                       |  |  |  |
| Contrac <mark>contract end date that the customer can enter a new contract.</mark>     | 00/00/0000              |  |  |  |
| Contract End Date                                                                      | 00/00/0000              |  |  |  |
| Maximum Duration of Contract                                                           | 18 months               |  |  |  |
| Latest Contract End Date (from today's date)                                           | 18 months               |  |  |  |
| Days in advance a person can create a new contract (if currently under contract        | 121                     |  |  |  |
| Days Until Payment Deadline (if paying by check)                                       | 10                      |  |  |  |
| Contract Style? (do not change)                                                        | demo                    |  |  |  |
| Email Address to send contracts (also return address for customers)                    | support@destwin.com     |  |  |  |
| Send an email to the above addesired value (number) or text                            | ● Yes                   |  |  |  |
| string (if applicable) and click on                                                    | ∩ No                    |  |  |  |
| Help Email Address (customer sthe Save Parameters button at                            | support@destwin.com     |  |  |  |
| Help Phone Number (customer <mark>the bottom of the screen.</mark>                     | 1-877-337-8946          |  |  |  |
| Allow users to schedule appointments? (if installed)                                   | ● Yes                   |  |  |  |
|                                                                                        | © No                    |  |  |  |
| Allow users to get new password?                                                       | © Yes<br>O No           |  |  |  |
| Sava Darameters                                                                        |                         |  |  |  |
|                                                                                        |                         |  |  |  |
|                                                                                        |                         |  |  |  |
| × Find: When ↓ Next 👚 Previous 🖌 Highlight all 🔽 Match case                            |                         |  |  |  |
| Done                                                                                   |                         |  |  |  |
| Sample Admin Site Parameters screen.                                                   |                         |  |  |  |

As set above, once a customer is within 121 days of their existing contract end date they will be able to enter a new contract.

### Message:

Advanced Site Parameter:

Message to show customer before they can create another contract

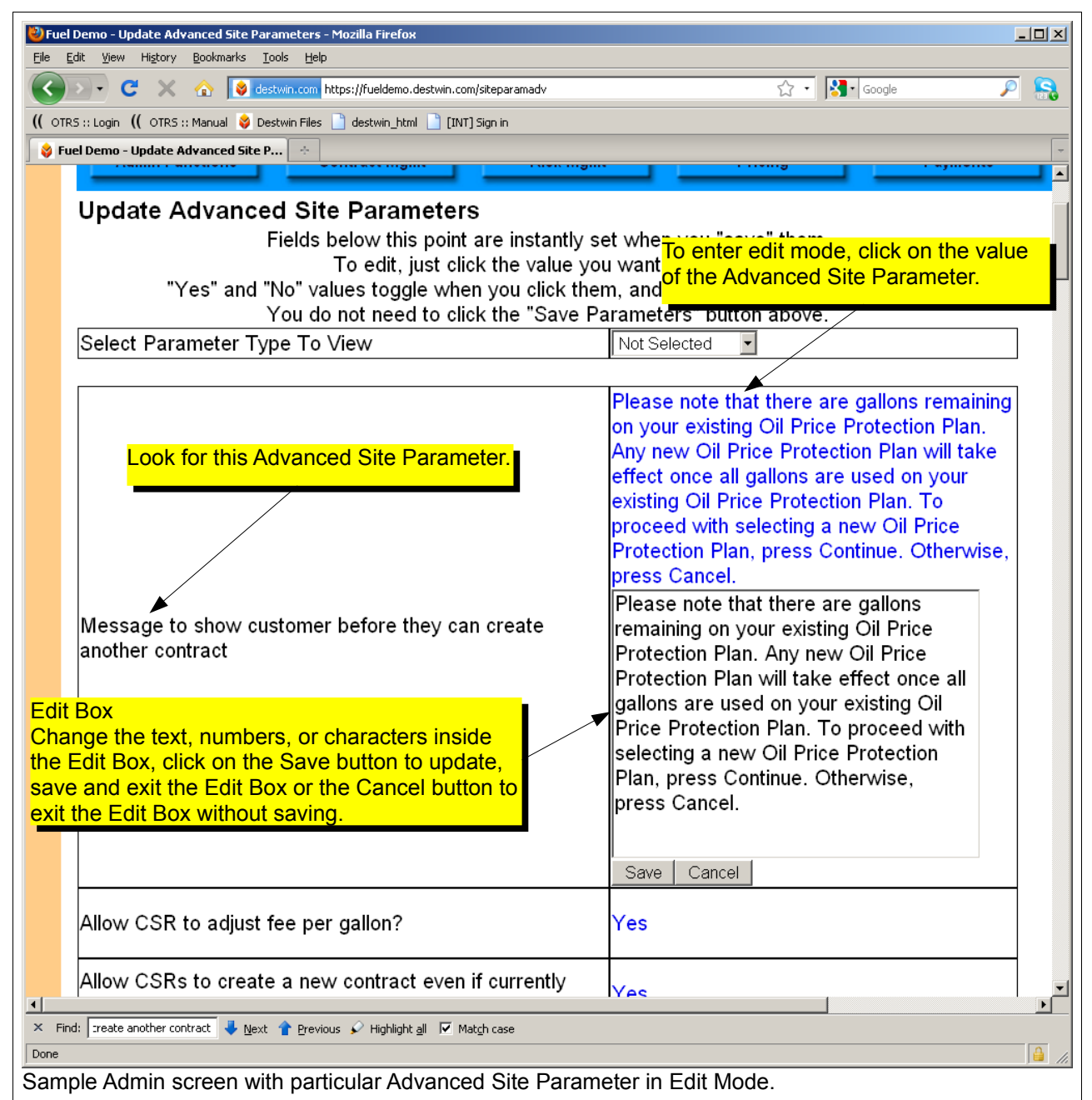

### Tech Tip

Press Ctrl-F to pop-up or activate a find function built into your browser to search for any character string to quickly find this particular parameter you are looking for. You can use the Ctrl-F function to search for any text string at any time.